## **HP Photosmart 8400 series** Guide d'installation / Installatiegids / Guida di installazione

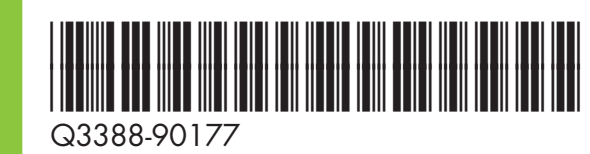

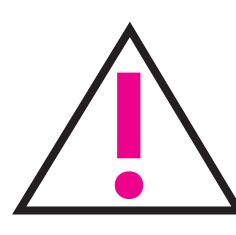

Ne connectez pas le câble USB (vendu séparément) avant d'y être invité pendant l'installation du logiciel.

Sluit de USB-kabel (afzonderlijk verkocht) pas aan wanneer er tijdens de installatie van de software om wordt gevraagd.

Non collegare il cavo USB (venduto separatamente) fino a quando non verrà richiesto durante l'installazione del software. Déballez votre imprimante De printer uitpakken Disimballare la stampante

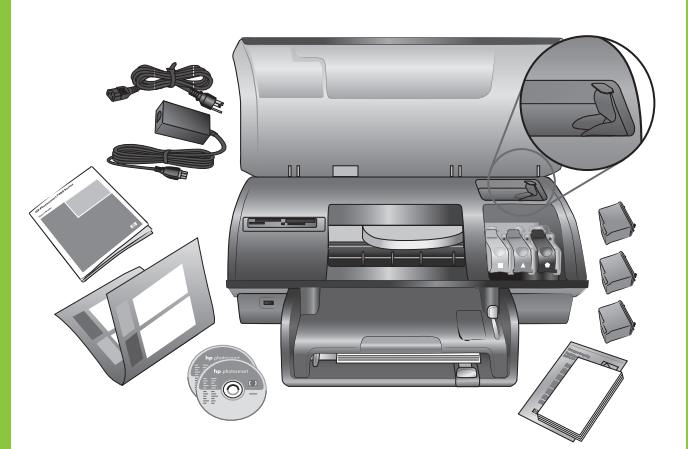

Retirez tout le ruban adhésif et l'emballage en carton situé à l'intérieur et autour de l'imprimante.

Verwijder alle tape en verpakkingsmateriaal in en om de printer.

Togliere il nastro adesivo e il cartoncino all'esterno e all'interno della stampante.

Sélectionnez votre langue et **O** votre pays/région

> Uw taal en land/regio selecteren

Selezionare la lingua e il paese/area geografica

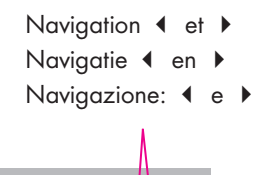

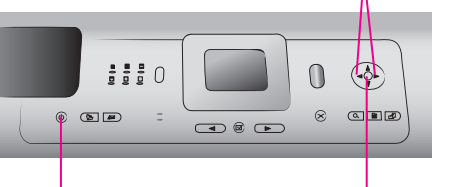

**Bouton Marche** Knop Aan Pulsante di accensione

Bouton OK Knop OK Pulsante OK

- 1. Appuyez sur le bouton MARCHE pour allumer l'imprimante.
- 2. Lorsque Select Language (Choisir la langue) apparaît sur l'écran de l'imprimante, utilisez Navigation ∢ ou ▶ pour mettre votre langue en surbrillance.
- 3. Appuyez sur **OK** pour sélectionner votre langue.
- 4. Utilisez Navigation ou ▶ pour confirmer votre choix en mettant Oui en surbrillance, puis appuyez sur OK. Un écran de confirmation s'affiche.
- 5. Lorsque Sélectionner pays/région apparaît sur l'écran de l'imprimante, mettez votre pays/région en surbrillance, puis appuyez sur OK. Un écran de confirmation s'affiche.

- Fixez le couvercle du panneau avant
- Het frontje van het voorpaneel bevestigen

Installare la mascherina del pannello di controllo

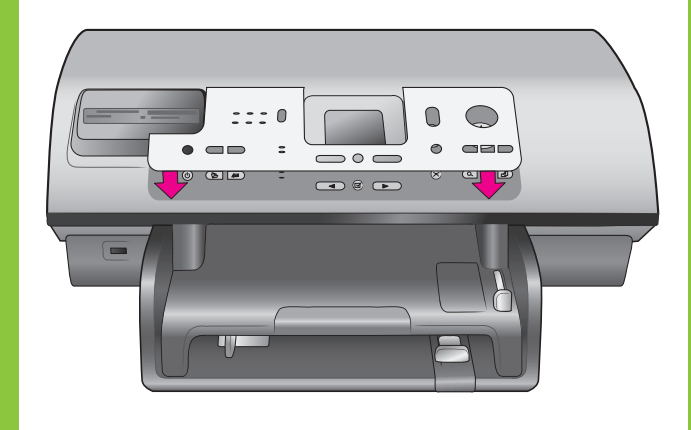

Branchez le câble d'alimentation

Het netsnoer aansluiten

Collegare il cavo di alimentazione

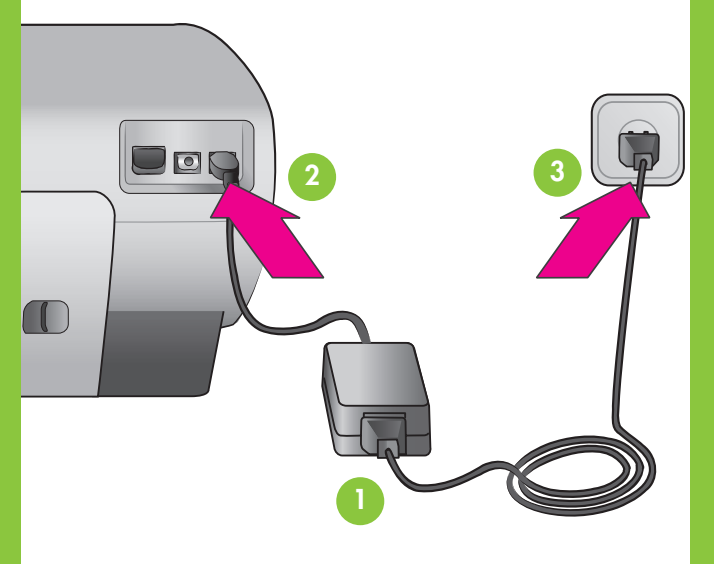

- 1. Druk op de knop **Aan** om de printer in te schakelen.
- 2. Als Select Language (Taal selecteren) op het scherm van de printer verschijnt, drukt u op of ▶ om uw taal te markeren.
- 3. Druk op **OK** om uw taal te selecteren.
- 4. Gebruik or om **Ja** te markeren en druk op OK. Er verschijnt een bevestigingsscherm.
- 5. Als Land/regio selecteren verschijnt op het scherm van de printer, markeert u uw land/regio en drukt u op OK. Er verschijnt een bevestigingsscherm.

- stampante.
- 2. Quando appare Select Language (Scegliere lingua) sullo schermo della stampante, utilizzare I pulsanti di selezione 4 e > per evidenziare la propria lingua.
- 3. Premere **OK** per selezionare la propria lingua.
- conferma.
- 5. Quando appare Seleziona paese/area geografica sullo schermo della stampante, evidenziare il proprio paese/area geografica, quindi premere **OK**. Appare una schermata di conferma.

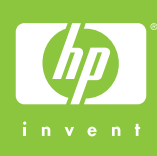

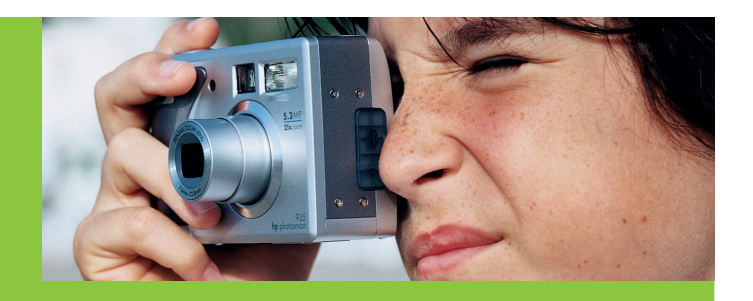

- Chargez du papier **4** ordinaire dans le bac d'entrée
  - Papier in de lade plaatsen
  - Caricare carta comune nel vassoio

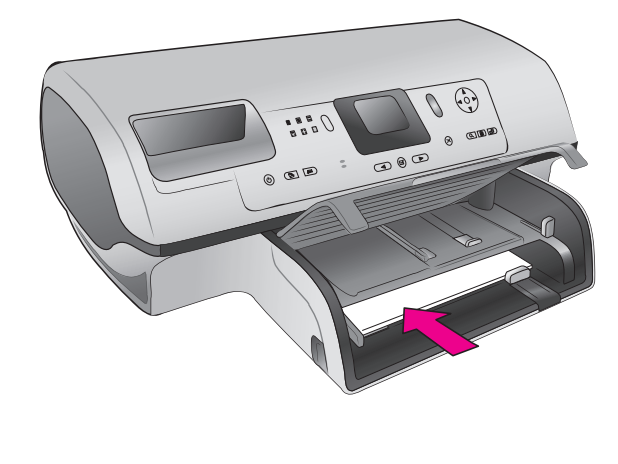

1. Premere il pulsante di accensione sulla

4. Utilizzare i pulsanti di navigazione • e • per evidenziare Si per confermare, quindi premere **OK**. Appare una schermata di

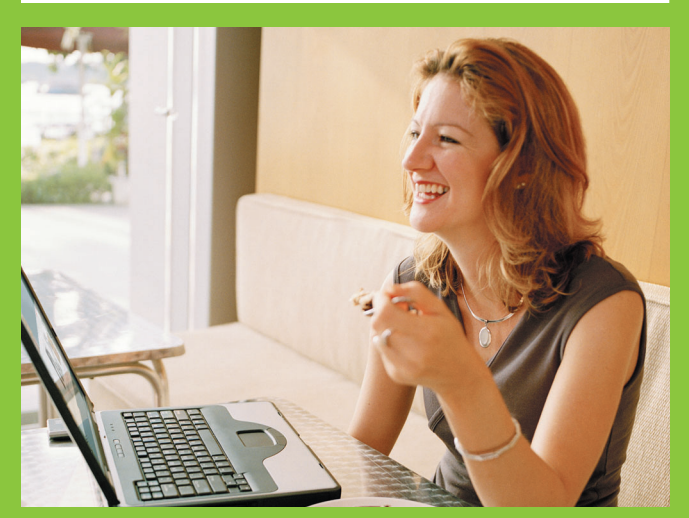

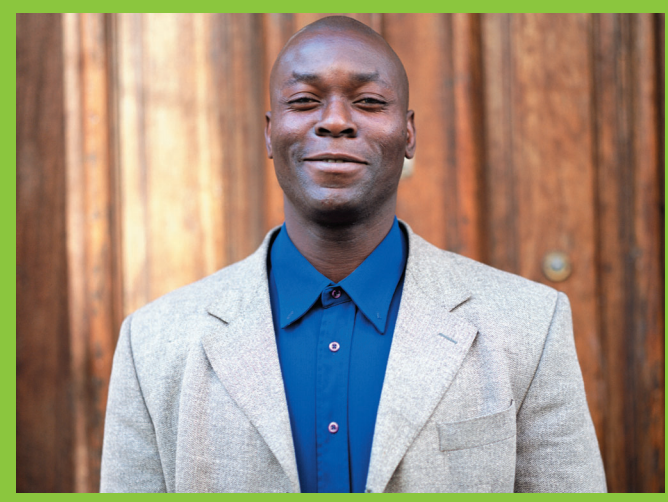

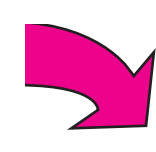

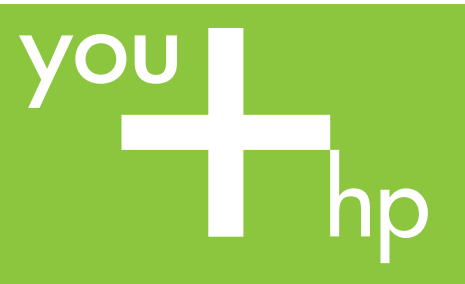

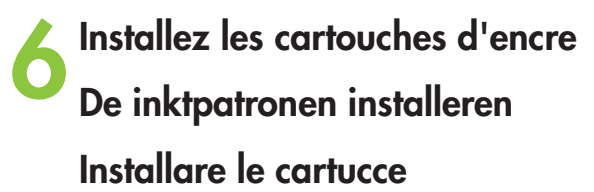

Veillez à ne pas toucher ou retirer les buses d'encre ou les contacts cuivrés !

Raak de spuitmondjes of koperkleurige contacten niet aan en verwijder ze niet!

Non toccare o togliere gli ugelli dell'inchiostro oppure i contatti di rame!

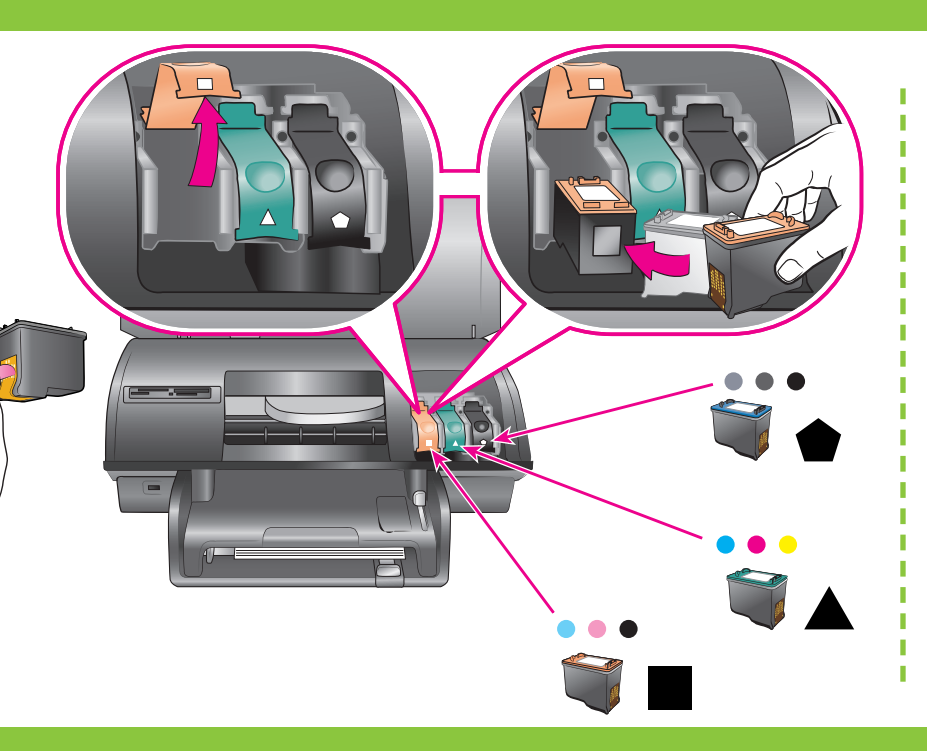

Achetez une cartouche d'encre supplémentaire et stockez-la ici.

Schaf een optionele inktpatroon aan en sla deze hier op.

Acquistare una cartuccia opzionale e inserirla qui.

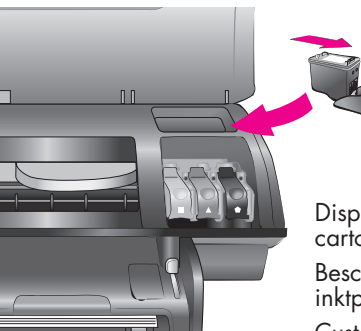

Dispositif de protection de cartouche d'encre Beschermende houder voor inktpatroon Custodia della cartuccia

Installez le logiciel de l'imprimante (USB uniquement)

De printersoftware installeren (alleen USB)

Installare il software della stampante (solo USB)

L'installation **Classique** comprend le logiciel permettant d'afficher, d'éditer, de gérer et de partager des images. Sélectionnez l'installation Minimum uniquement si vous disposez d'un espace limité sur votre disque dur.

Installation réseau : Pour installer l'imprimante sur un réseau, reportezvous à l'annexe Mise en réseau du Guide de référence.

Bij de **normale** installatie wordt software geïnstalleerd waarmee u afbeeldingen kunt bekijken, bewerken, beheren en delen. Kies de **minimale** installatie alleen als de ruimte op de vaste schijf beperkt is.

Netwerkinstallatie: raadpleeg de bijlage over Werken in een netwerk in de Naslaggids als u de printer in een netwerk wilt installeren.

L'installazione **tipica** include il software che consente di visualizzare, modificare, gestire e condividere immaaini. Scegliere l'installazione minima solo se lo spazio su disco rigido è limitato.

## Windows PC (USB)

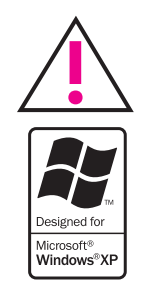

Ne connectez pas le câble USB avant d'y être invité pendant l'installation du logiciel.

Sluit de USB-kabel pas aan wanneer er tijdens de installatie van de software om wordt gevraagd.

Non collegare il cavo USB fino a quando non verrà richiesto durante l'installazione del software.

## Macintosh (USB)

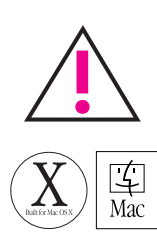

Ne connectez pas le câble USB avant d'y être invité pendant l'installation du logiciel.

Sluit de USB-kabel pas aan wanneer er tijdens de installatie van de software om wordt gevraagd.

Non collegare il cavo USB fino a quando non verrà richiesto durante l'installazione del software.

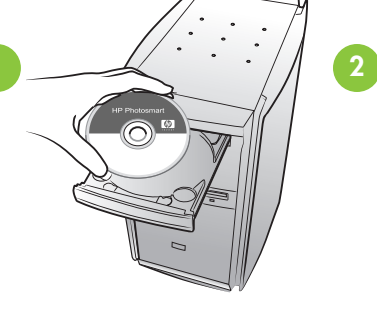

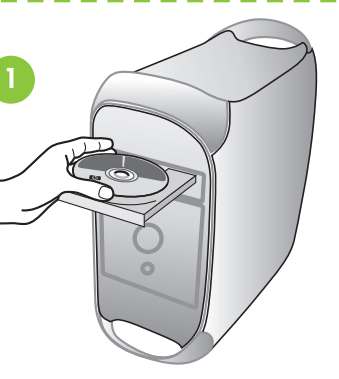

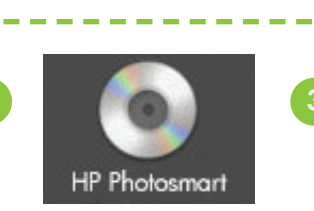

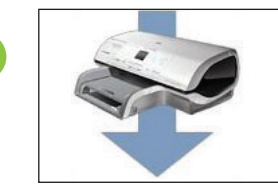

(B)

2

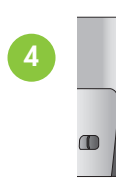

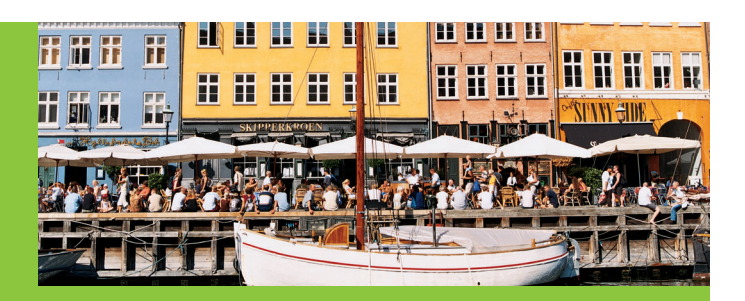

Installez la cartouche d'encre la mieux adaptée à votre projet De beste inktpatroon gebruiken voor uw project Utilizzare la cartuccia più adatta al progetto

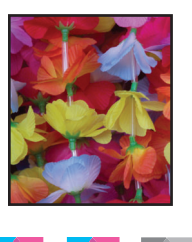

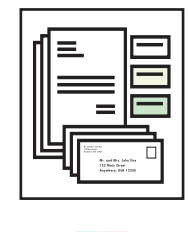

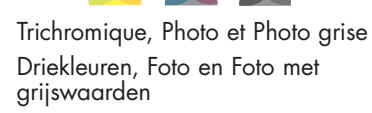

Tricromia, Foto e Foto d'inchiostro grigio

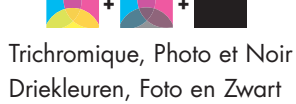

Tricromia, Foto e Nero

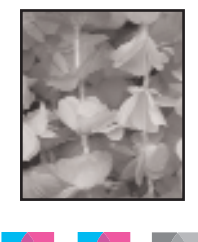

Trichromique, Photo et Photo grise Driekleuren, Foto en Foto met grijswaarden Tricromia, Foto e Foto d'inchiostro grigio

Collegamento in rete: per installare la stampante in rete, vedere la relativa appendice nella Guida di consultazione.

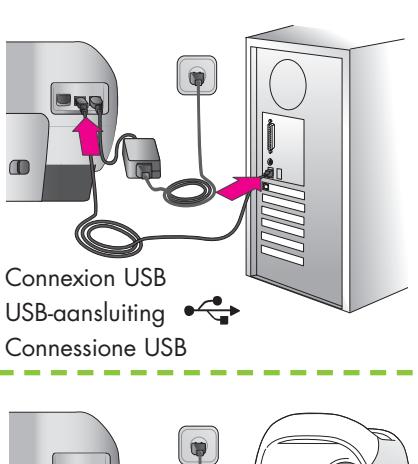

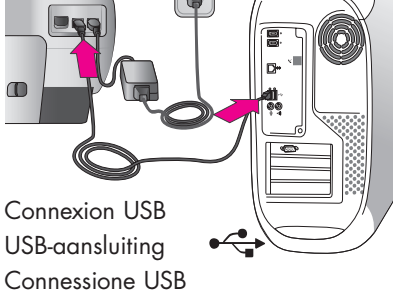

Besoin de plus d'informations ? Meer informatie? Altre domande?

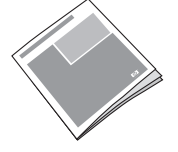

Guide de référence Naslaggids Guida di consultazione

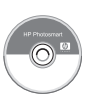

Aide en ligne de l'imprimante On line Help bij de printer Guida in linea della stampante

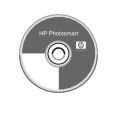

Guide de l'utilisateur sur CD Gebruikershandleiding op cd Guida d'uso su CD

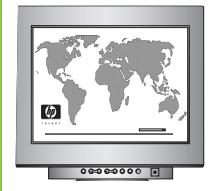

www.hp.com/support

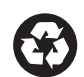

Imprimé en Allemagne 07/04 v1.0.1 • Imprimé sur papier recyclé © 2004 Hewlett-Packard Development Company, L.P.

Gedrukt in Duitsland 07/04 v1.0.1 • Gedrukt op gerecycled papier © 2004 Hewlett-Packard Development Company, L.P.

Stampato in Germania, 07/04 v1.0.1 • Stampato su carta riciclata © 2004 Copyright Hewlett-Packard Development Company, L.P.